#### Wedge Data Application User Guide

Download and install the 232 Key wedge data application onto the computer you will be connecting the bottle weigh scale to. An installation link is located in the email you received with this guide attached or you can optionally enter the following URL into your browser address bar and hit enter to download.

https://www.232key.com/software/232key-setup.exe

Once the application download (35.6 MB) is completed, run the software and proceed with the installation process.

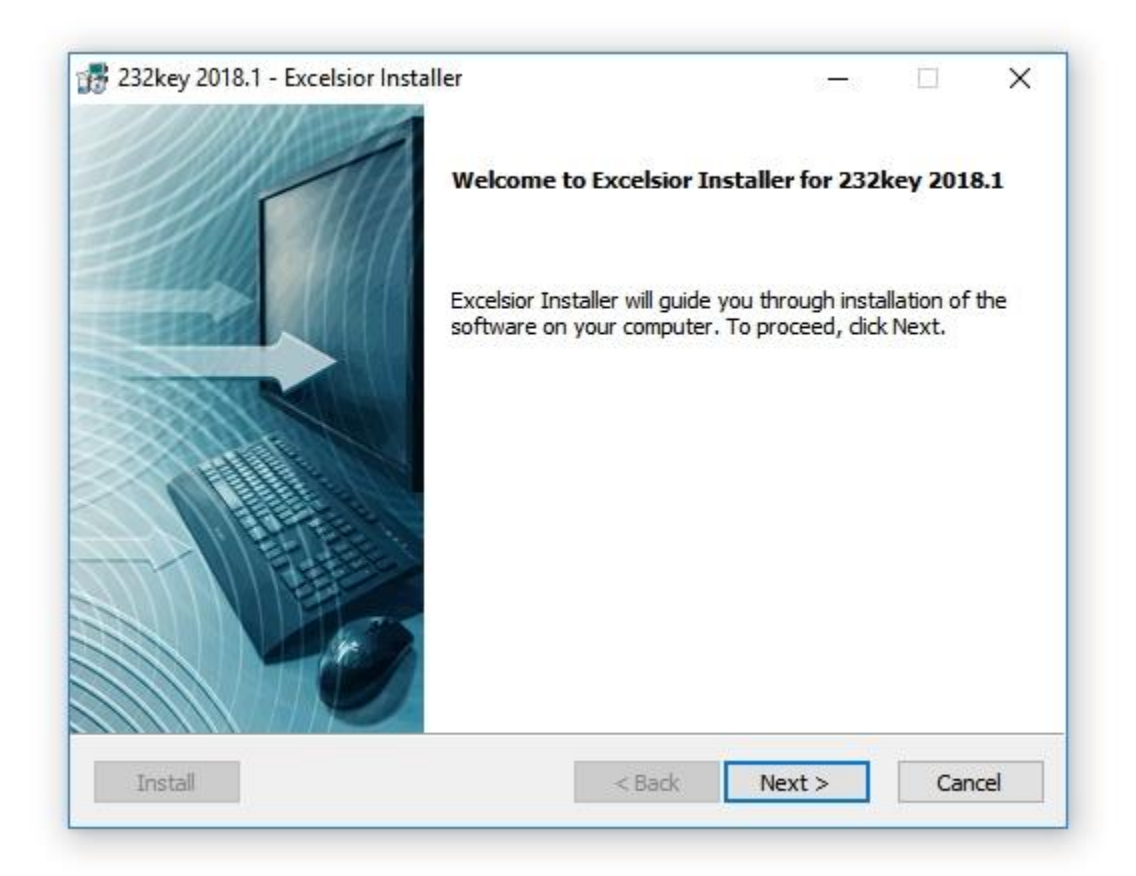

| cense agreement                                                                                                    |                                                                                                    | 100                                                              |                        |
|----------------------------------------------------------------------------------------------------|----------------------------------------------------------------------------------------------------|------------------------------------------------------------------|------------------------|
| Installation and use of 232key<br>agreement:                                                                                                    | 2018.1 requires acceptance                                                                                                    | of this license                                                  |                        |
| Grant of license and copyrigh                                                                                                    | nt                                                                                                    |                                                                  | ^                      |
| The material contained in this copyright holder) grants a lice the conditions listed below. The parties which retain the conditions are the conditions of the conditions of th | s release is licensed, not sold.<br>ense to the person who instal<br>he software may include mate<br>wight on those materials | Smartlux SARL (the<br>s this software, su<br>erials developed by | e<br>bject to<br>third |
| paraco, which retain the copy                                                                                                    | right on alose materials.                                                                                                    |                                                                  |                        |
| Installation                                                                                                    | fight of a lose matchais                                                                                                    |                                                                  |                        |
| Installation<br>This software is licensed to er<br>computers.                                                                                                    | nd users for installation on ge                                                                                               | neral purpose de <mark>s</mark> k                                | top                    |
| Installation<br>This software is licensed to er<br>computers.<br>Distribution                                                                                                    | nd users for installation on ge                                                                                               | neral purpose desk                                               | top 🗸                  |
| Installation<br>This software is licensed to er<br>computers.<br>Distribution<br>I accept the terms of the license                                                                                                    | nd users for installation on ge<br>cense agreement                                                                            | neral purpose desk                                               | top<br>V               |
| Installation<br>This software is licensed to er<br>computers.<br>Distribution<br>I accept the terms of the lice<br>I do not accept the terms of                                                                                                    | nd users for installation on ge<br>cense agreement<br>of the license agreement                                                | neral purpose desk                                               | top<br>V               |

| 232key 2018.1 - Excelsior Installer |  | - I | 1 | × |
|-------------------------------------|--|-----|---|---|
| Installation type                   |  |     |   |   |
| Choose installation type            |  |     |   |   |
| Install this application for:       |  |     |   |   |
| O Current user only                 |  |     |   |   |
| Anyone who uses this computer       |  |     |   |   |
|                                     |  |     |   |   |
|                                     |  |     |   |   |
|                                     |  |     |   |   |
|                                     |  |     |   |   |
|                                     |  |     |   |   |

| NEX 1821 1021220                                                                                     |               |                   |              | 1977                  | 105 14               |
|----------------------------------------------------------------------------------------------------|---------------|-------------------|--------------|-----------------------|----------------------|
| estination folder                                                                                    |               |                   |              |                       |                      |
| Select destination folder                                                                            |               |                   |              |                       |                      |
| The installer will install 232key 20                                                                 | 18.1 compone  | ents to the follo | wing folder. | 200                   |                      |
| To install to this folder, dick Next                                                                 | t.            |                   |              |                       |                      |
| To install to a different folder, di                                                                 | ck Browse and | d choose anoth    | er folder.   |                       |                      |
|                                                                                                    |               |                   |              |                       |                      |
| Destination folder                                                                                   |               |                   |              | 12                    |                      |
| Destination folder<br>C:\Program Files (x86)\232key                                                  |               |                   |              | Browse.               |                      |
| Destination folder<br>C:\Program Files (x86)\232key<br>Space required on C:                          |               |                   |              | Browse.<br>9          | <br>1584 K           |
| Destination folder<br>C:\Program Files (x86)\232key<br>Space required on C:<br>Space available on C: |               |                   |              | Browse.<br>9<br>89494 | <br>1584 K<br>3560 K |

| rogram folder                                                                                      |                                                | 1             |                                                                                                    |
|----------------------------------------------------------------------------------------------------|------------------------------------------------|---------------|----------------------------------------------------------------------------------------------------|
| Select program folder                                                                              |                                                |               |                                                                                                    |
| The installer will add program icons to the pro<br>folder name or select one from the list of exis | ogram folder listed b<br>sting folders. To con | elow. You may | type a new                                                                                                    |
|                                                                                                    |                                                |               |                                                                                                    |
| 232key                                                                                             |                                                |               |                                                                                                    |
| Accessibility                                                                                      |                                                |               | ^                                                                                                    |
| Accessories<br>Administrative Tools                                                                |                                                |               |                                                                                                    |
| AVG Zen                                                                                            |                                                |               |                                                                                                    |
| Corel PaintShop Pro X8                                                                             |                                                |               |                                                                                                    |
| CyberLink Media Suite                                                                              |                                                |               |                                                                                                    |
| Dell Audio                                                                                         |                                                |               |                                                                                                    |
| EPSON                                                                                              |                                                |               | ~                                                                                                    |
|                                                                                                    |                                                |               |                                                                                                    |
|                                                                                                    |                                                |               |                                                                                                    |
|                                                                                                    |                                                |               | in the second second se |
| Install                                                                                            | < Back                                         | Next >        | Cancel                                                                                                    |

| 232key 2018.1 - Excelsior Installer                                                                                                 |                     | 275 Å      |         | X |
|----------------------------------------------------------------------------------------------------|---------------------|------------|---------|---|
| Start installation                                                                                                    |                     | -          | 1111    |   |
| View current settings                                                                                                    |                     |            |         |   |
| The installer is ready to install 232key 2018.1 on your comput-<br>installation or Back to change the current settings listed below | ter, Click Ne<br>v. | ext to beg | gin the |   |
| Current settings:<br>Destination folder                                                                                             |                     |            |         | ~ |
| C:\Program Files (x86)\232key                                                                                                    |                     |            |         |   |
| Program folder                                                                                                    |                     |            |         |   |
| 232key                                                                                                    |                     |            |         |   |
|                                                                                                    |                     |            |         |   |
|                                                                                                    |                     |            |         |   |
|                                                                                                    |                     |            |         | ~ |
|                                                                                                    |                     |            |         |   |
|                                                                                                    |                     |            |         |   |
|                                                                                                    |                     |            | -       |   |

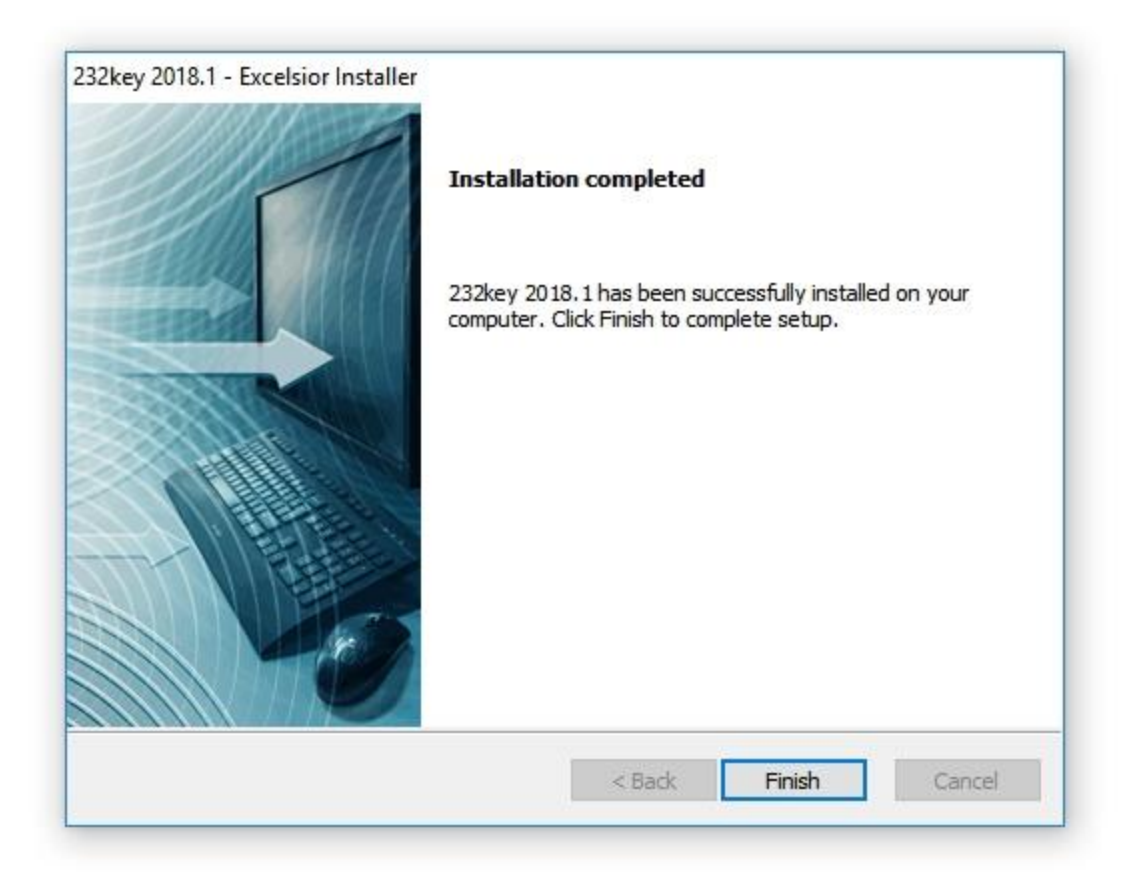

### Select Finish

Now that the wedge data application has been installed on your computer, you can find it by looking for the newly installed program 232key. Each time you will be weighing, after you plug the BC8200 scale into your computer, launch the 232key program.

**IMPORTANT:** You must plug the scale into your computer before launching the wedge data application so it can read the USB port that the scale is plugged into. The first time using the wedge data software you will need to make one change.

After launching 232key for the first time, proceed as follows:

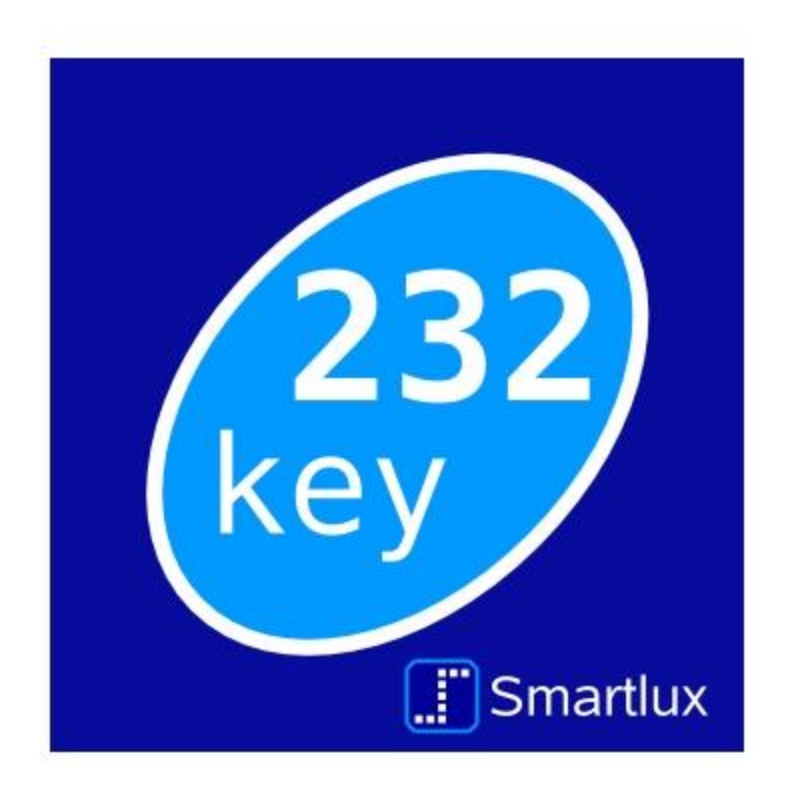

# Application is opening

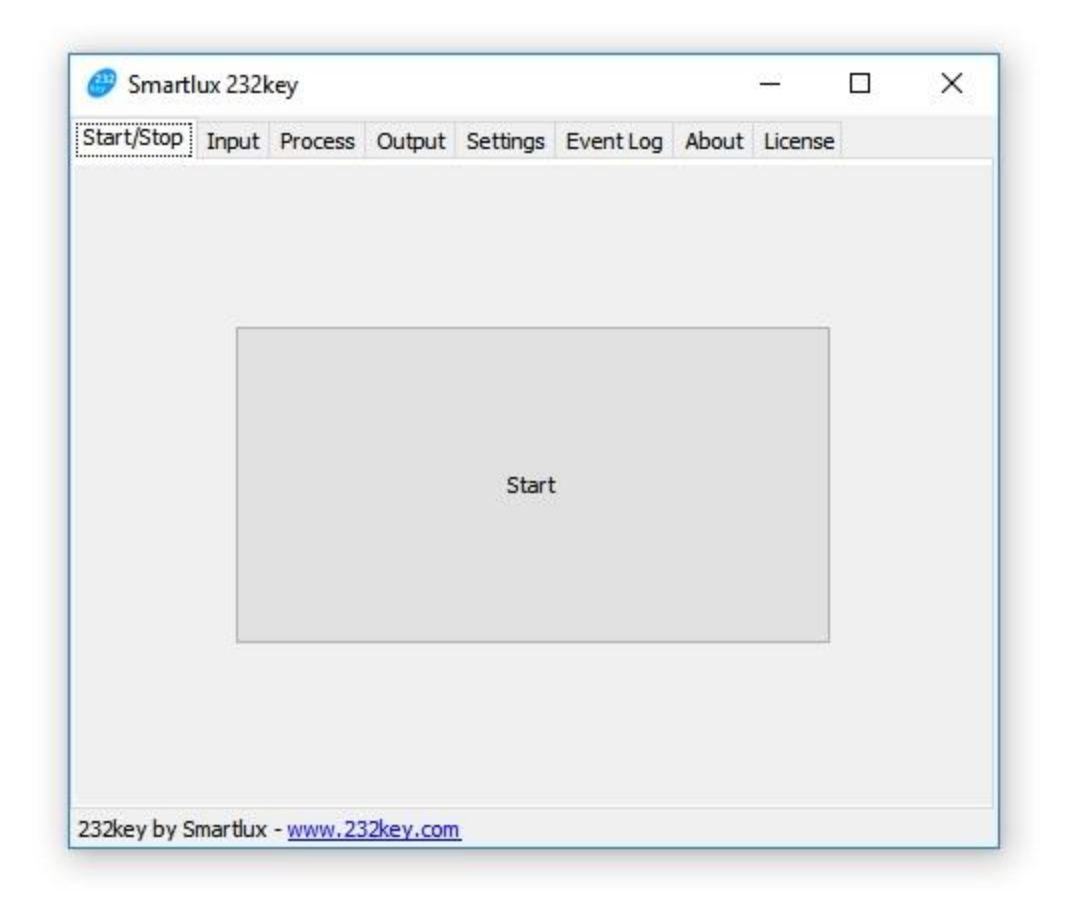

# Start Screen

# From the start screen select the "Output" tab.

| Start/Stop Input P | rocess | Output | Settings  | Event   | t Log | About | License |        |   |
|--------------------|--------|--------|-----------|---------|-------|-------|---------|--------|---|
| Keyboard:          | US (C  | WERTY) |           |         |       | ~     |         |        |   |
| Delay:*            | 20     | ms t   | etween ch | naracte | rs    |       |         |        |   |
| Decimal separator: | Dot    | ~      |           |         |       |       |         |        |   |
| Start with:*       | None   | ~      |           |         |       |       |         |        |   |
| End with:          | None   | ~      | alternate | with*   | None  | ~     | every   | values | 5 |
| Sound:~            | None   |        |           |         |       |       |         |        |   |
|                    |        |        |           |         |       |       |         |        |   |

# **Output Screen**

| tart/Stop Input P  | Process | Output | Settings                 | Even   | tlog   | About  | License   |    |       |
|--------------------|---------|--------|--------------------------|--------|--------|--------|-----------|----|-------|
| and top input i    | 100033  |        | occuriga                 | LVCI   | it Log | About  | cicciliac |    |       |
| Keyboard:          | US (C   | WERTY) |                          |        |        | $\sim$ |           |    |       |
| Delay:*            | 20      | ms t   | between <mark>c</mark> h | naract | ers    |        |           |    |       |
| Decimal separator: | Dot     | ~      |                          |        |        |        |           |    |       |
| Start with:*       | None    | ~      |                          |        |        |        |           |    |       |
| End with:          | None    | ~      | alternate                | with*  | None   | 0      | every     | va | alues |
|                    | None    |        | S                        |        |        |        |           |    |       |
| Sound:*            | Enter   |        |                          |        |        |        |           |    |       |
|                    | TAB     |        |                          |        |        |        |           |    |       |
|                    | Right   |        |                          |        |        |        |           |    |       |
|                    | Down    | 20     |                          |        |        |        |           |    |       |
|                    | Comm    | a      |                          |        |        |        |           |    |       |
|                    | Semic   | olon   |                          |        |        |        |           |    |       |
|                    | Space   |        | 2                        |        |        |        |           |    |       |
|                    |         |        |                          |        |        |        |           |    |       |
| * DI               |         |        |                          |        |        |        |           |    |       |

#### **Output Screen**

#### Select the drop down next to End With:

Choose the "Enter" option. This is the function that will take place after the weight is transferred from the scale to the inventory program.

By selecting "Enter", after a weight is transferred the product cell below it will automatically be selected and ready for the next product to be weighed.